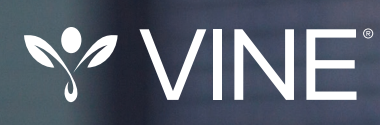

# Quick Reference Guide for Desktop Users

Step-by-step instructions for accessing VINE through www.vinelink.com

MAY 2017

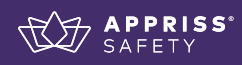

www.vinelink.com

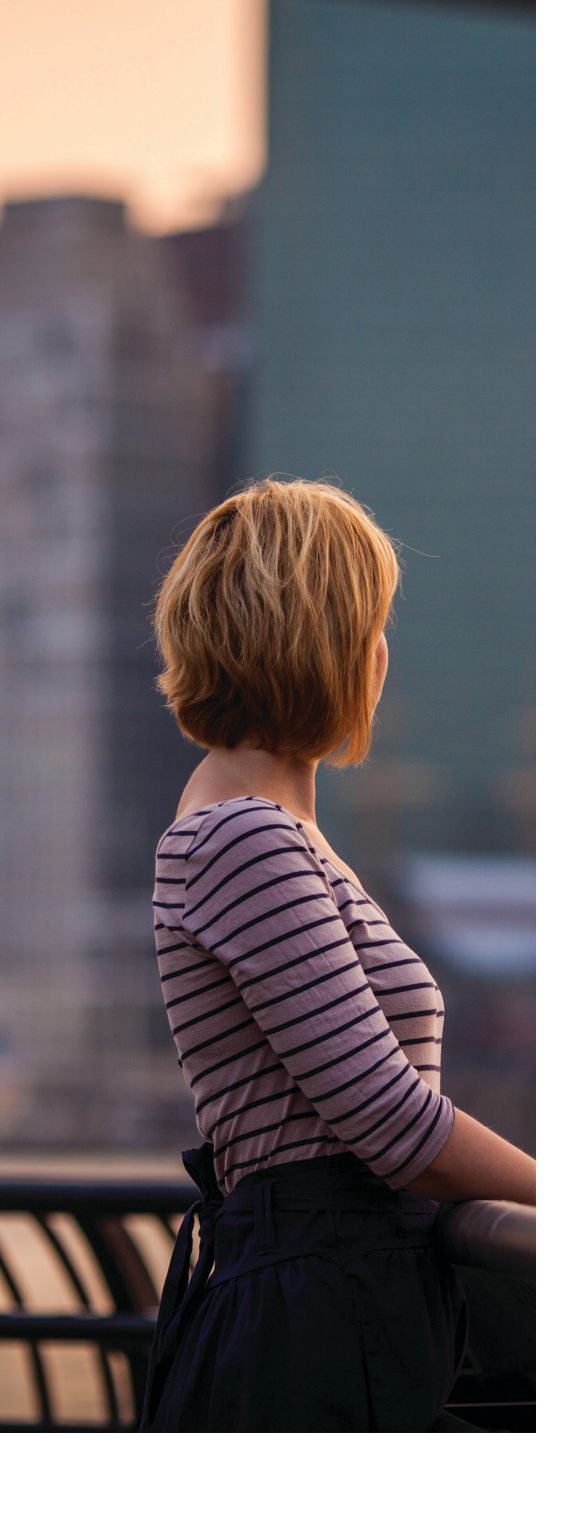

## Contents

| Create an Account                               | 1  |
|-------------------------------------------------|----|
| Login and Search for an Offender                | 3  |
| Get Notified on Offender Custody Status         | 5  |
| Search for a Service Provider & Create Contacts | 8  |
| Help Guide Me                                   | 10 |

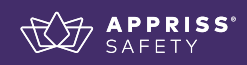

### **Create a VINELink Account**

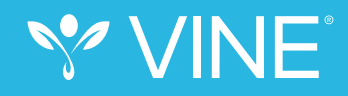

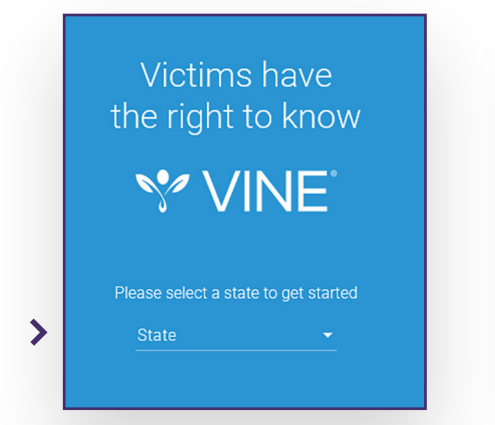

|   | Please select a state to get st<br>State |   |
|---|------------------------------------------|---|
|   | Montana                                  |   |
| - | Nebraska                                 | _ |
| L | Nevada                                   |   |
|   | New Hampshire                            |   |
|   | New Jersey                               | ~ |
|   |                                          |   |

1) Go to www.vinelink.com and select a **State** to create an account.

| all the features of VINE. | mai user account to experience |
|---------------------------|--------------------------------|
| Usemame                   |                                |
| Password                  |                                |
| SECU                      | IRE LOGIN                      |
| Forgot password?          | Forgot username                |
|                           | OR                             |
| CREATE                    | AN ACCOUNT                     |
|                           |                                |

Click on **CREATE AN ACCOUNT**.

Note: Users do not have to create an account in VINELink if they do not feel comfortable doing so. Instead, a user can click CONTINUE AS GUEST to access the ability to search for an offender, create registrations, and search for Service Providers.

Enter a Username and Password to create an account.
Username
smithj
Password
Must include 8 or more characters, a number, and a capital letter
Re-enter Password
.....

3 Enter o

#### Enter a Username and Password.

A user can choose any name or email address as a username. The password must include eight or more characters, a number, and a capital letter.

Note: Screenshots use mock data for training purposes.

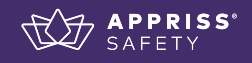

#### EMAIL

| Enter a Username and Password to create an account<br>Username<br>smithj<br>Password<br>Must include 8 or more characters, a number, and a capital letter<br>Reenter Password |
|----------------------------------------------------------------------------------------------------|
| Password<br>Must include 8 or more characters, a number, and a capital letter<br>Re-entir Password                                                                            |
| Must include 8 or more characters, a number, and a capital letter<br>Re-enter Password                                                                                        |
|                                                                                                    |
| Email e need to verify your account.                                                                                                    |
| Text Message                                                                                                    |
| Cell Phone Number<br>XXX-XXX-XXXX<br>Must be 10 digits                                                                                                    |
| Re-enter Cell Phone Number<br>XXX-XXX-XXXX                                                                                                    |
| Phone numbers must match                                                                                                    |
| Terms and Conditions                                                                                                    |
| OR                                                                                                    |
| SECURE LOGIN                                                                                                    |
| CONTINUE AS GUEST                                                                                                    |
|                                                                                                    |
| VINELink Account Validation Code - Message (Plain Text)                                                                                                    |
| Mark Categorize Follow<br>Translate b: Select -<br>Uread                                                                                                    |
| Tags ra Editing Zoom                                                                                                    |
|                                                                                                    |

#### Enter your verification method.

To keep VINE secure, we need to verify your account. Please select either Email or Text Message, then enter the delivery address.

Then click SIGN UP NOW and you will receive a VINELink Account Validation email or text message with your verification code.

#### **VERIFICATION CODE (EXAMPLE)**

"To finish your VINELink registration, enter code 2875 on the VINELink app, or on vinelink.com. After validation, your account will be active."

#### EMAIL

Thank you, The VINE Service

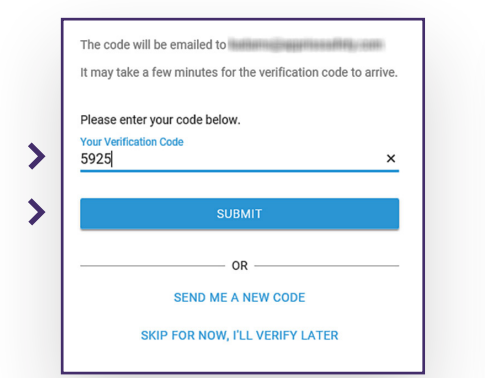

#### TEXT The code will be sent via text message to It may take a few minutes for the verification code to arrive. Please enter your code below ification Code > 2875 × > OR -SEND ME A NEW CODE SKIP FOR NOW, I'LL VERIFY LATER

ELink app, or on vinelink.com

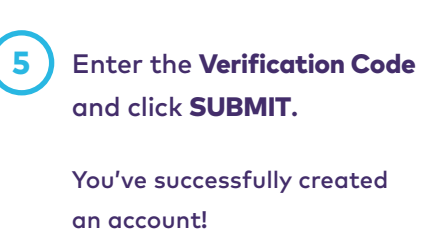

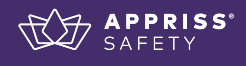

## Login and Search for an Offender

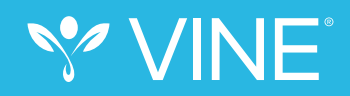

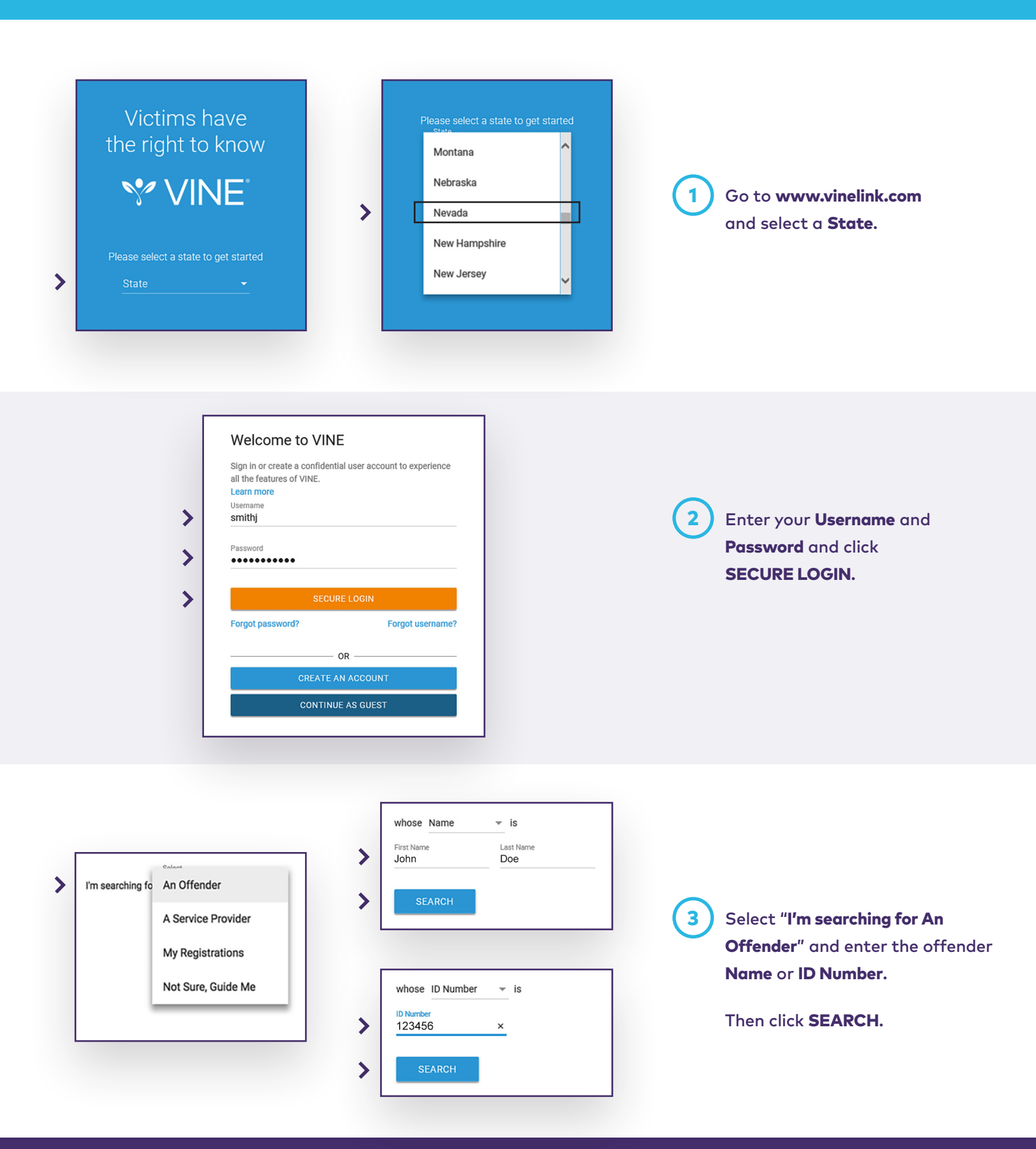

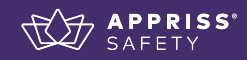

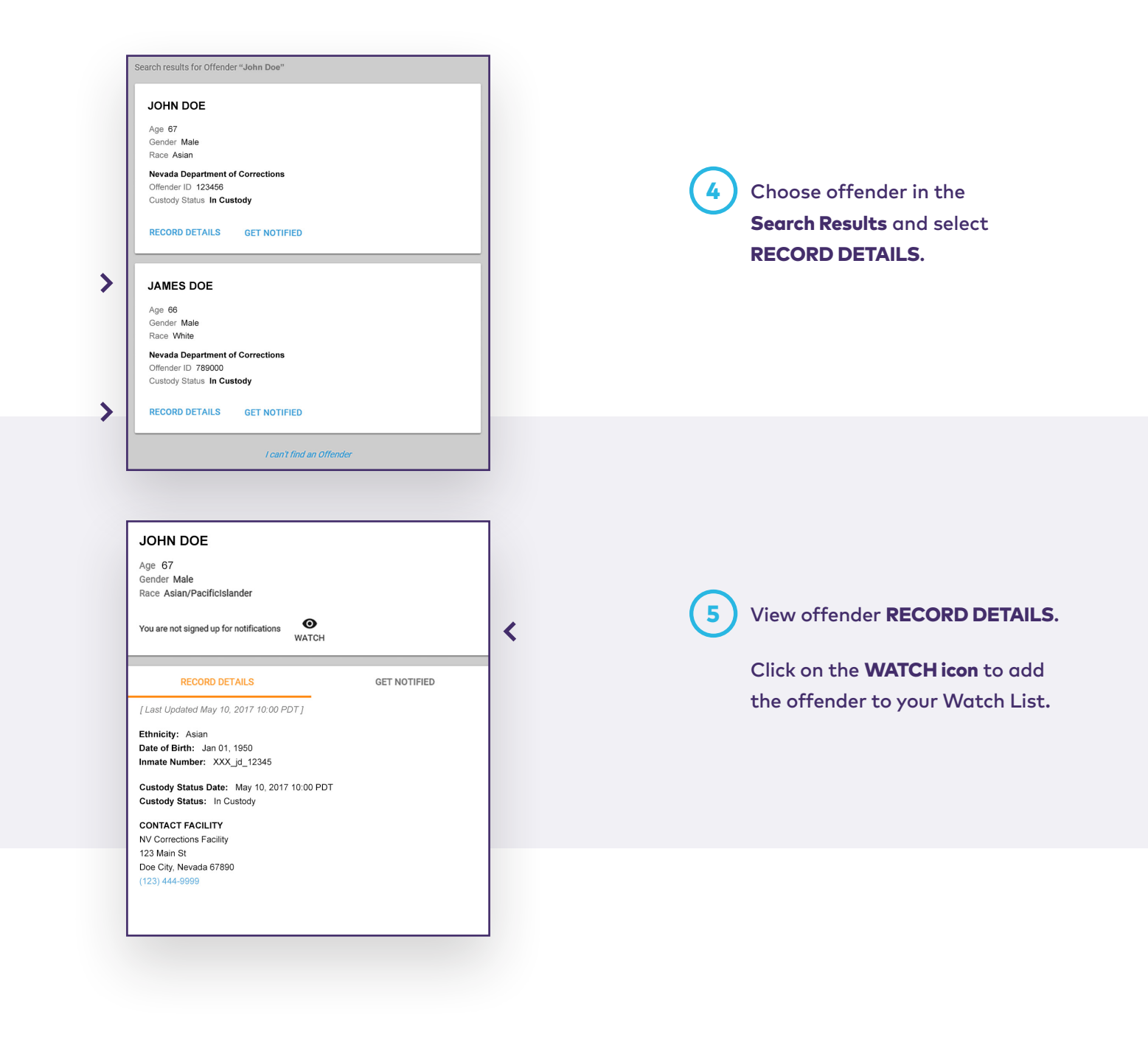

## **Get Notified on Offender Custody Status**

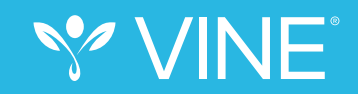

Search results for Offender "John Doe" JOHN DOE Age 67 Gender Male Race Asian Nevada Department of Corrections Offender ID 123456 1 Choose offender in the Search Custody Status In Custody **Results** and select **GET NOTIFIED**. RECORD DETAILS GET NOTIFIED > JAMES DOE Age 66 Gender Male Race White Nevada Department of Corrections Offender ID 789000 Custody Status In Custody RECORD DETAILS GET NOTIFIED I can't find an Offender JOHN DOE Age 67 Gender Male Race Asian 2 Add a new Notification Method **O** WATCH You are signed up for notifications by clicking ADD (or choose an existing Notification Method GET NOTIFIED RECORD DETAILS saved from your profile). < Ų Notification Methods (502) 123-4567 ۶., DELETE (502) 555-6789 ٩. DELETE Register to get Notifications for Offender

> Next, choose from Phone/Email/ Text/TTY/In-App Notification.

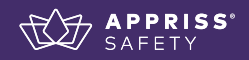

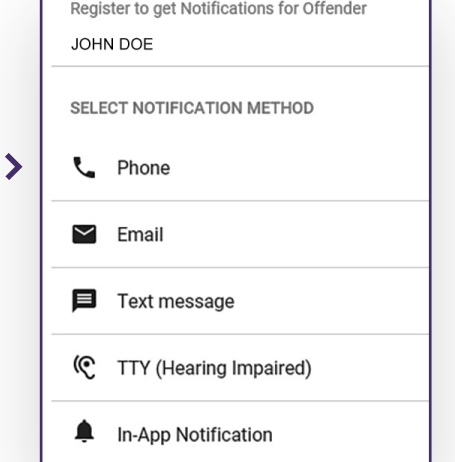

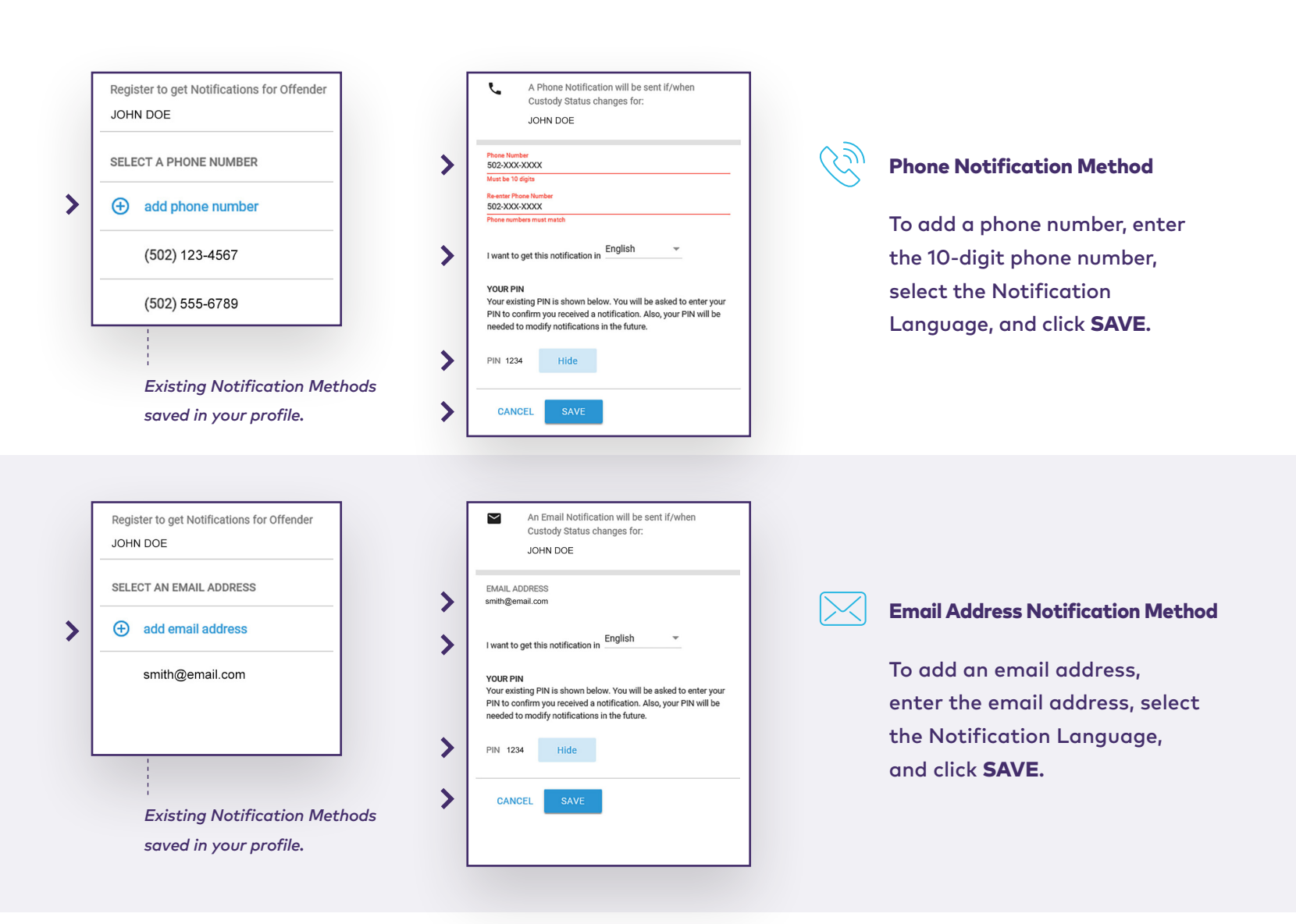

| You will be able to view these notifications in Alerts.         I want to get this notification in         English         YOUR PIN         Your existing PIN is shown below. You will be asked to enter you PIN to confirm you received a notification. Also, your PIN will be needed to modify notifications in the future.         PIN 1234       Hide         CANCEL       SAVE | JO                                                             | In-App Notific<br>stody Status c<br>HN DOE              | ation will be<br>hanges for:                  | e sent if/whe                         | n                     |
|----------------------------------------------------------------------------------------------------|----------------------------------------------------------------|---------------------------------------------------------|-----------------------------------------------|---------------------------------------|-----------------------|
| I want to get this notification in English  VOUR PIN Your existing PIN is shown below. You will be asked to enter you PIN to confirm you received a notification. Also, your PIN will be needed to modify notifications in the future. PIN 1234 Hide CANCEL SAVE                                                                                                    | You will be abl                                                | e to view these                                         | notifications                                 | in Alerts.                            |                       |
| YOUR PIN Your existing PIN is shown below. You will be asked to enter you PIN to confirm you received a notification. Also, your PIN will be needed to modify notifications in the future. PIN 1234 Hide CANCEL SAVE                                                                                                    | I want to get ti                                               | nis notification in                                     | n English                                     | *                                     |                       |
| PIN 1234 Hide CANCEL SAVE                                                                                                    | YOUR PIN<br>Your existing F<br>PIN to confirm<br>needed to mod | IN is shown bel<br>you received a<br>dify notifications | ow. You will<br>notification<br>in the future | be asked to e<br>Also, your PIN<br>e. | nter you<br>I will be |
| CANCEL SAVE                                                                                                    | PIN 1234                                                       | Hide                                                    |                                               |                                       |                       |
|                                                                                                    | CANCEL                                                         | SAVE                                                    |                                               |                                       |                       |
|                                                                                                    |                                                                |                                                         |                                               |                                       |                       |

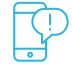

#### **In-App Notification Method**

To add an In-App Notification, select the Notification Language, then click **SAVE**.

#### CONFIRMATION

You have signed up to receive notifications for John Doe. Nevada's State VINE Program offers resources for crime victims. Would you like to learn more about it?

YES

NO

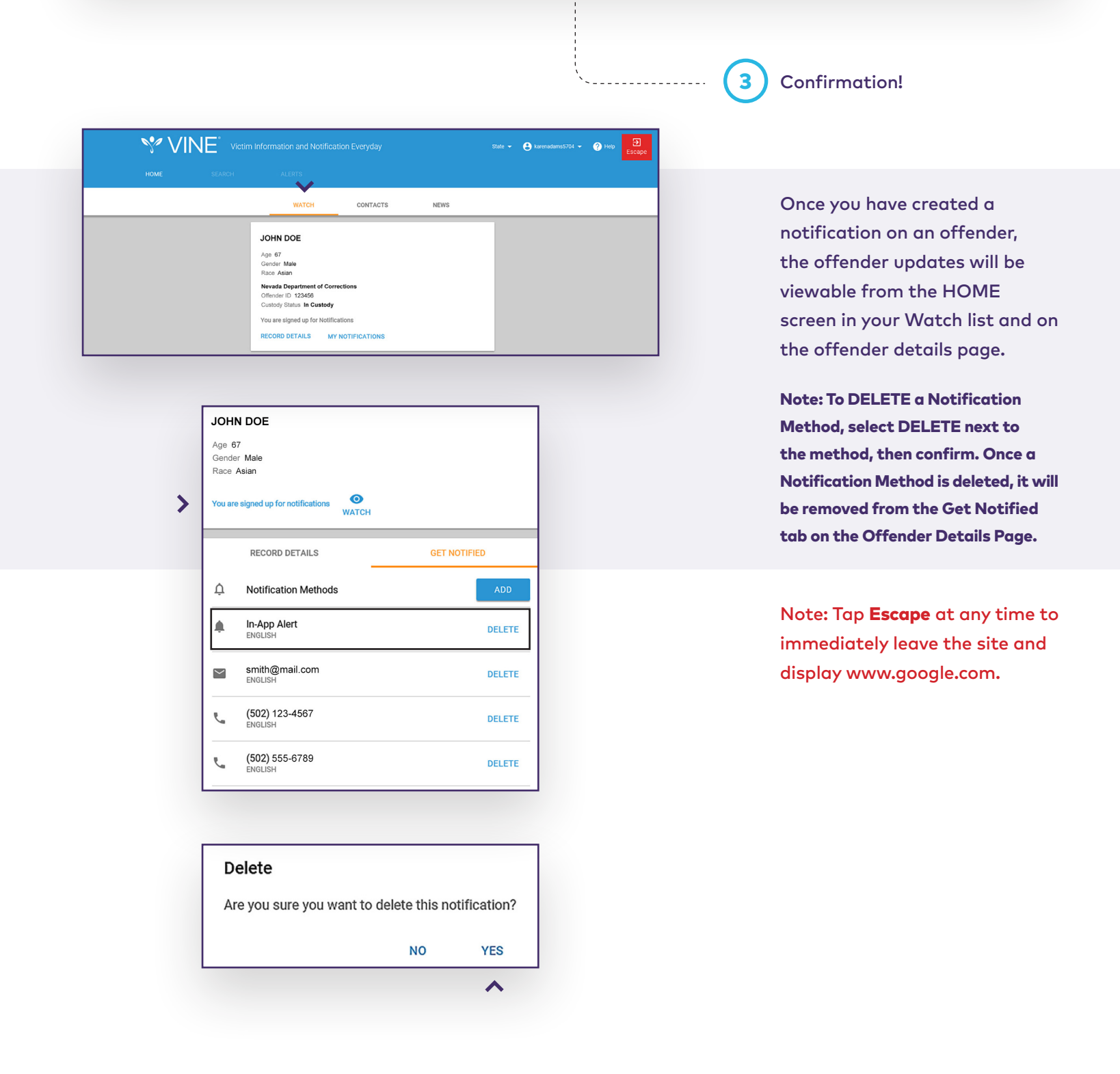

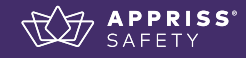

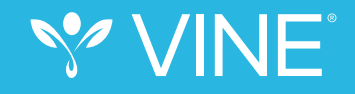

| >∕V |        | nformation and Notification Everyday |
|-----|--------|--------------------------------------|
|     | SEARCH |                                      |
|     | ^      | I'm searching for Select             |
|     |        |                                      |

Once a User has logged into www.vinelink.com, select **SEARCH** from the top menu.

1

| > | I'm searching for | A Service Provider | • |
|---|-------------------|--------------------|---|
| > | who helps with    | ~                  |   |
| > | Basic Needs       |                    | • |
| > | SEARCH            |                    |   |

Here are a list of resources that may be able to help you with "Basic Needs"

THE CENTER FOR WOMEN AND FAMILIES

555 Main St
Doe City, NV 12345
Phone (678) 111-5432
Website www.centerwf.org

DETALS

FAMILY SUPPORT SERVICES
7890 Main St
Doe City, NV 12345
Phone (123) 321-6789
Website www.familysupport.org
DETALS

DOMESTIC CRISIS CENTER

Select **A Service Provider** and choose either "has organization name" or "helps with." Enter the organization name or select from the list of services offered: Basic Needs, Children's Services, Counseling, Crisis Support, Financial Assistance, Healthcare (Physical), Information About Offender, Legal Assistance, or Victim Assistance. Click on **SEARCH**.

3 View the list of resources and click on **DETAILS** to learn more about the Service Provider.

#### ABOUT

#### CONTACT US

| THE CENTER FOR WOMEN AND FAMILIES                                                                                                    |   | THE CENTER FOR WOMEN AND FAMILIES                                                                                                    |   |                                                                                                    |
|----------------------------------------------------------------------------------------------------|---|----------------------------------------------------------------------------------------------------|---|----------------------------------------------------------------------------------------------------|
| 555 Main St<br>Doe City, NV 12345                                                                                                    |   | 555 Main St<br>Doe City, NV 12345                                                                                                    |   | <b>(4)</b> Select either the <b>ABOUT</b> tab to                                                                                                   |
| Phone (678) 111-5432                                                                                                    |   | Phone (678) 111-5432                                                                                                    |   | learn more about the Service                                                                                                    |
| Website www.centerwf.org                                                                                                    |   | Website www.centerwf.org                                                                                                    |   |                                                                                                    |
| R.                                                                                                    |   | д                                                                                                    |   | Provider, or the <b>CONTACT US</b>                                                                                                    |
| CONTACTS                                                                                                    |   | CONTACTS                                                                                                    |   | tab to see contact information.                                                                                                    |
| ABOUT CONTACT US                                                                                                    |   | ABOUT CONTACT US                                                                                                    | < |                                                                                                    |
| SERVICES OFFERED<br>Victim Assistance<br>Orinis Support<br>Basic Needs<br>Healthcare(Physical)<br>Counseling<br>Legal Assistance<br>Children's Services<br>Information About Offender<br>LANGUACES SUPPORTED<br>English, Spanish<br>MISSION/DESCRIPTION<br>A Leading advocate in ending domestic abuse through providing confidential and |   | HOURS           Monday - Fildle SAM - SPM PST, Closed Saturday and Sunday           PHORE NUMBERS           (677) 111-5432           (677) 111-5432           (677) 111-4422           (678) 115-5432           LOCATIONS           Mail Location           555 Main S1           Doe Cky, NV 12345           EMAIL           support@centerwf.org |   |                                                                                                    |
| comprehensive services while promoting the highest respect and dignity for our Here are a list of resources that may be able to help you with 'Basic Needer' THE CENTER FOR WOMEN AND FAMILIES D65 Man St Doc City, NY 1245 Phone (City) 111-5432 Website vww.centerwit.org DETAILS                                                       | < | THE CENTER FOR WOMEN A<br>555 Main St<br>Doe City, NV 12345                                                                                                    |   | 5 A User can add Service Providers<br>to their Contacts list by selecting<br>the <b>CONTACTS icon</b> on the<br>Service Provider Peoults or on the |

| Website www.conterwf.org<br>DETAILS                                                                                             |    |
|----------------------------------------------------------------------------------------------------|----|
| AMILY SUPPORT SERVICES<br>7890 Main St<br>Doe City, NY 12345<br>Phone (123) 3214795<br>Webstle www.familysupport.org<br>DETAILS | OR |
| DOMESTIC CRISIS CENTER                                                                                                    |    |

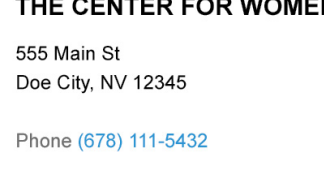

Website www.centerwf.org

CONTACTS

rvice Provider Results or on the Service Provider Details page.

| VINE Victim Information and Notification Every |                                   | State - 😫 - 🥐 Help 🖾 |
|------------------------------------------------|-----------------------------------|----------------------|
|                                                | $\checkmark$                      |                      |
|                                                | WATCH CONTACTS NEWS               |                      |
|                                                | THE CENTER FOR WOMEN AND FAMILIES |                      |
|                                                | FAMILY SUPPORT SERVICES           |                      |

To view saved Service Providers, select the **CONTACTS** tab from the HOME Screen.

6

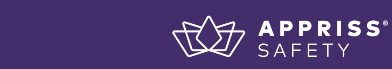

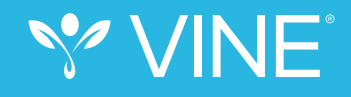

|        | formation and Notification Everyday |                                                                                     |
|--------|-------------------------------------|-------------------------------------------------------------------------------------|
| SEARCH |                                     |                                                                                     |
| ^      | I'm searching for Select 👻          |                                                                                     |
|        | SEARCH                              | Victim Information and Notification Everyday SEARCH ALERTS I'm searching for Select |

Once a User has logged into www.vinelink.com, select **SEARCH** from the top menu.

1

2

3

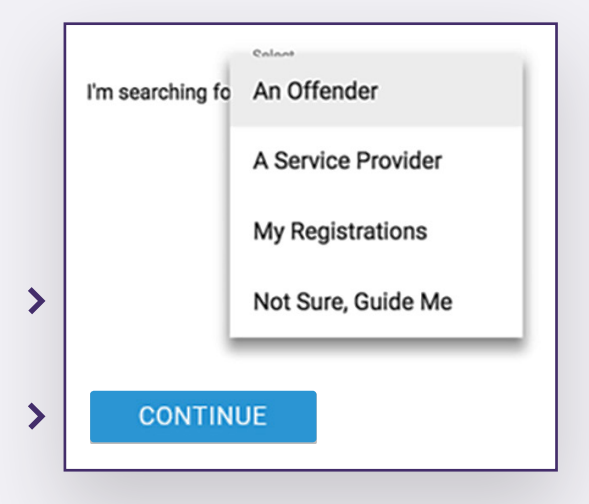

2

Choose **Not Sure, Guide Me**. Click **CONTINUE** to respond to the **Guide Me** questions and select the applicable helpful resource statements.

|   | Do you feel safe right now? |
|---|-----------------------------|
| > | YES                         |
|   | NO                          |
|   |                             |

| I want to talk with someone                           |   |
|-------------------------------------------------------|---|
| I have been harmed by<br>Select, if applicable        | ; |
| My situation has impacted my<br>Select, if applicable | ; |
| I need help with<br>Select, if applicable             | ; |

If your response to the **Guide Me** question, "Do you feel safe right now?", is **YES**, complete the statements to guide you to helpful resources. Then click **NEXT**.

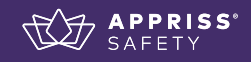

|   | I have been harmed by       |       |                                          | Select one or more of the statements below to help us                                 |                                |                                                               |
|---|-----------------------------|-------|------------------------------------------|---------------------------------------------------------------------------------------|--------------------------------|---------------------------------------------------------------|
|   | Assault and Battery         |       |                                          | guide you to helpful resources.                                                       |                                |                                                               |
|   | Child Abuse                 |       |                                          | Value want to talk with someone                                                       |                                |                                                               |
| > | Domestic Abuse              |       |                                          | I have been harmed by ><br>Select, if applicable                                      |                                | Once you have made your                                       |
|   | Elder Abuse                 |       |                                          | My situation has impacted my                                                          |                                | selections, click <b>SAVE</b> , then <b>NEXT</b>              |
|   | Homicide                    |       |                                          | I need help with >                                                                    |                                | to view the results for state and national Service Providers. |
|   | Human Trafficking           |       |                                          |                                                                                       |                                |                                                               |
|   | Sexual Assault              |       |                                          | NEXT                                                                                  |                                |                                                               |
| > | Stalking                    |       |                                          |                                                                                       |                                |                                                               |
|   | Terrorism/Mass Violence     |       |                                          |                                                                                       |                                |                                                               |
| > | SAVE                        |       |                                          |                                                                                       |                                |                                                               |
|   | CANCEL                      |       |                                          |                                                                                       |                                |                                                               |
|   |                             |       |                                          |                                                                                       |                                |                                                               |
|   |                             |       |                                          | Are you in immediate danger?                                                          |                                |                                                               |
|   |                             |       |                                          |                                                                                       |                                |                                                               |
| > | Do you feel safe right now? |       |                                          | YES                                                                                   | 4                              | question, "Do you feel safe right                             |
|   |                             |       |                                          | NO                                                                                    | q                              |                                                               |
|   | YES                         |       |                                          |                                                                                       |                                | now?", is <b>NO</b> , respond to the                          |
|   | NO                          |       | If you are in immediate danger, call 911 |                                                                                       | question "Are you in immediate |                                                               |
|   |                             |       |                                          |                                                                                       | danger?"                       |                                                               |
|   |                             |       | 5                                        | CALL 911                                                                              |                                | If your response is YES, there is a                           |
|   |                             |       | -                                        |                                                                                       |                                | choice to call 911.                                           |
|   |                             |       |                                          |                                                                                       |                                |                                                               |
|   |                             |       |                                          |                                                                                       |                                |                                                               |
|   |                             |       |                                          |                                                                                       |                                |                                                               |
|   |                             |       |                                          |                                                                                       |                                |                                                               |
|   |                             |       |                                          |                                                                                       | $\bigcirc$                     |                                                               |
|   |                             |       |                                          | Select one or more of the statements below to help us guide you to helpful resources. | 5                              | If your response to the <b>Guide Me</b>                       |
| > | Ann ann in immediate des    |       |                                          | I want to talk with someone                                                           |                                | question, "Are you in immediate                               |
|   | Are you in immediate dan    | iger? |                                          | I have been harmed by                                                                 |                                | danger?", is <b>NO</b> , select the                           |
|   | YES                         |       |                                          | Assault and Battery, Child Abuse                                                      |                                | statements to guide you to                                    |
|   | NO                          |       |                                          | My situation has impacted my > Select, if applicable                                  |                                | helpful resources. Once you                                   |
|   |                             |       |                                          | I need help with                                                                      |                                | have made your selections, click                              |
|   |                             |       |                                          | select, if applicable                                                                 |                                | SAVE, then NEXT to view the                                   |
|   |                             |       | >                                        | NEXT                                                                                  |                                | results for state and national                                |
|   |                             |       |                                          |                                                                                       |                                | Service Providers.                                            |
|   |                             |       |                                          |                                                                                       |                                |                                                               |

#### VINE Training & Support

To obtain more training on VINE, visit the Appriss Safety Training page at **apprisssafety.com/training**. To view VINELink FAQs or request support, visit the Appriss Safety Support page at **apprisssafety.com/vine3**.

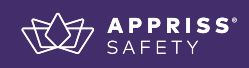